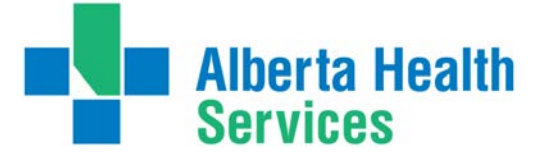

## **CHEATSHEET FOR MEDITECH OE USERS**

Order Entry (OE)

**IMPORTANT:** MEDITECH is always UPPER CASE & Date Format is DD/MM/YY

| SPECIAL KEYS                                                                                             |                                                                                           | An asterisk (*) denotes a required field                                                                                                    |                                                                                                    |                                              | Order Status                                                                                                    |                                                                                                    |  |
|----------------------------------------------------------------------------------------------------|-------------------------------------------------------------------------------------------|----------------------------------------------------------------------------------------------------|----------------------------------------------------------------------------------------------------|----------------------------------------------|----------------------------------------------------------------------------------------------------|----------------------------------------------------------------------------------------------------|--|
| TOOL BAR<br>?<br>V<br>V<br>X                                                                             | FUNCTION KEYS<br>F1 = Help<br>F9 = Lookup<br>F12 = Save or OK<br>EXIT = ESC<br>F11 = EMR  | Contact Solution Centre<br>1-844-633-4832<br>http://insite.albertaheal<br>For Finance & CPSM, Lab and Se<br>local service desk. http://insite.a<br>TO SEARCH FOR A PROCE<br>with your cursor in                                                                                                    | if issues are found<br>thservices.ca/8203.asp<br>eniors Health Homecare contact<br>albertahealthservices.ca/974.asp<br>EDURE: ? procedure name F9<br>Category or Procedure | your<br><u>p</u>                             | ORDER STATUSVERVerified OrdTRNTransmittedCNCCancelledCNC?RequestedLOGLoggedIPRIn ProcessTKNTakenCMPCompleteRESResulted | der Verified but not sent<br>d Order sent to Department<br>Order was cancelled<br>Order Cancellation requested<br>Department received the order<br>Work in department has started<br>Work in Diagnostic Imaging started<br>Order complete/report transcribed<br>Order associated & resulted |  |
| BASICS OF ENTERING AN ORDER                                                                              |                                                                                           |                                                                                                    |                                                                                                    | PATIENT SEARCH OPTIONS                       |                                                                                                    |                                                                                                    |  |
| PROMPT                                                                                                   | I                                                                                         | RESPONSE                                                                                                    |                                                                                                    | Acco                                         | unt #: Pa                                                                                                    | tient's account # <enter></enter>                                                                                                    |  |
| PATIENT<br>ORDERING D<br>CATEGORY<br>PROCEDURE<br>PRI (Priority)<br>QTY<br>DATE<br>TIME<br>Special Order | OOCTOR                                                                                    | See Patient Search Options<br><f9> / Lookup<br/><f9> / Lookup (Department)<br/><f9> / Lookup (Test or Procedure)<br/>S=Stat U=Urgent R=Routine<br/>Number of procedure being order<br/>(DD/MM/YY Format) T=Today, T+<br/>Standard 24hr format (HHMM) or<br/>DRDERS<br/>his prompt Enter</f9></f9></f9> | T=Timed<br>ed, if asked<br>1=Tomorrow , T-1 =yesterday<br>N=Now<br><u>MEAL PROMPTS</u><br>B Breakfast                                                                      | ULI #<br>Full N<br>Partia<br>Unit #<br>Recal | :: #n<br>Name: LA<br>al Name: PA<br>#: U#<br>(M<br>Il last patient: Pre                                                | nnnnnnn<br>ST,FIRST <b><enter></enter></b><br>RTIAL LAST,PARTIAL FIRST <b><enter></enter></b><br>MMnnnnn <b><enter></enter></b><br>ledical Records #)<br>ess <b>SPACEBAR</b> and then <b>ENTER</b> .<br>ARM BANDS                                                                           |  |
| Order Sets CATE                                                                                          |                                                                                           | EGORY <b>/<f9></f9></b>                                                                                                    | <b>L</b> Lunch                                                                                                    | Go to                                        | Go to the Order Entry menu >                                                                                           |                                                                                                    |  |
| Series/Continuous Orders Answ<br>Prom<br>enter                                                           |                                                                                           | ver Yes at Series<br>npt- For Continuous<br>r C in stop, date field                                                                                                    | <b>D</b> Dinner                                                                                                    | OE C<br>Repr                                 | are Area ><br>int Labels and Arr                                                                                       | mbands                                                                                                    |  |
| FREQUENCY & DIRECTIONS- see OE Manual PRINTERS                                                           |                                                                                           |                                                                                                    | PRINTERS                                                                                                    | "PRACTICE" OR "TEST" FACILITY                |                                                                                                    |                                                                                                    |  |
| Directions                                                                                               | QM<br>QH<br>QD<br>Q2D<br>DAILY (in F9 lookup)<br>DAILY @07<br>DAILY@07,11,16,21<br>MoWeFr | Minutes<br>Hours<br>Days<br>Every other day<br>Daily at unspecified time<br>Daily at 0700 hours<br>QID Glucose meter times<br>Mon, Wed, Fri                                                                                                    | All Meditech Printers begin<br>with region mnemonic, then<br>do a F9 lookup to find your<br>unit printer name. Example:<br>P=Peace<br>N=Northern Lights                    | Logi<br>Logi                                 | n: NURNUR<br>n: NURUC                                                                                                  | password: proftest<br>password: proftest                                                                                                    |  |

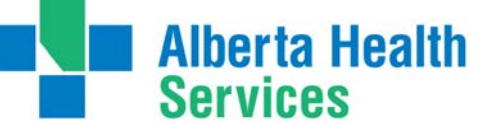

## QUICK REFERENCE GUIDE for MEDITECH USERS

## COMPUTER BASICS

You will require some computer basics to use Meditech. Here are some definitions that you may find helpful:

| Desktop/Menu | The computer screen that gives access to the jobs you need to perform.  |  |  |  |  |
|--------------|-------------------------------------------------------------------------|--|--|--|--|
| Fields       | Spaces where the user enters information.                               |  |  |  |  |
| Cursor       | The flashing line that indicates what field you are in on the screen.   |  |  |  |  |
| Free Text    | No defined choices are available. User type information is required.    |  |  |  |  |
| Demo Recall  | Demographic information that is maintained or remembered by the system. |  |  |  |  |

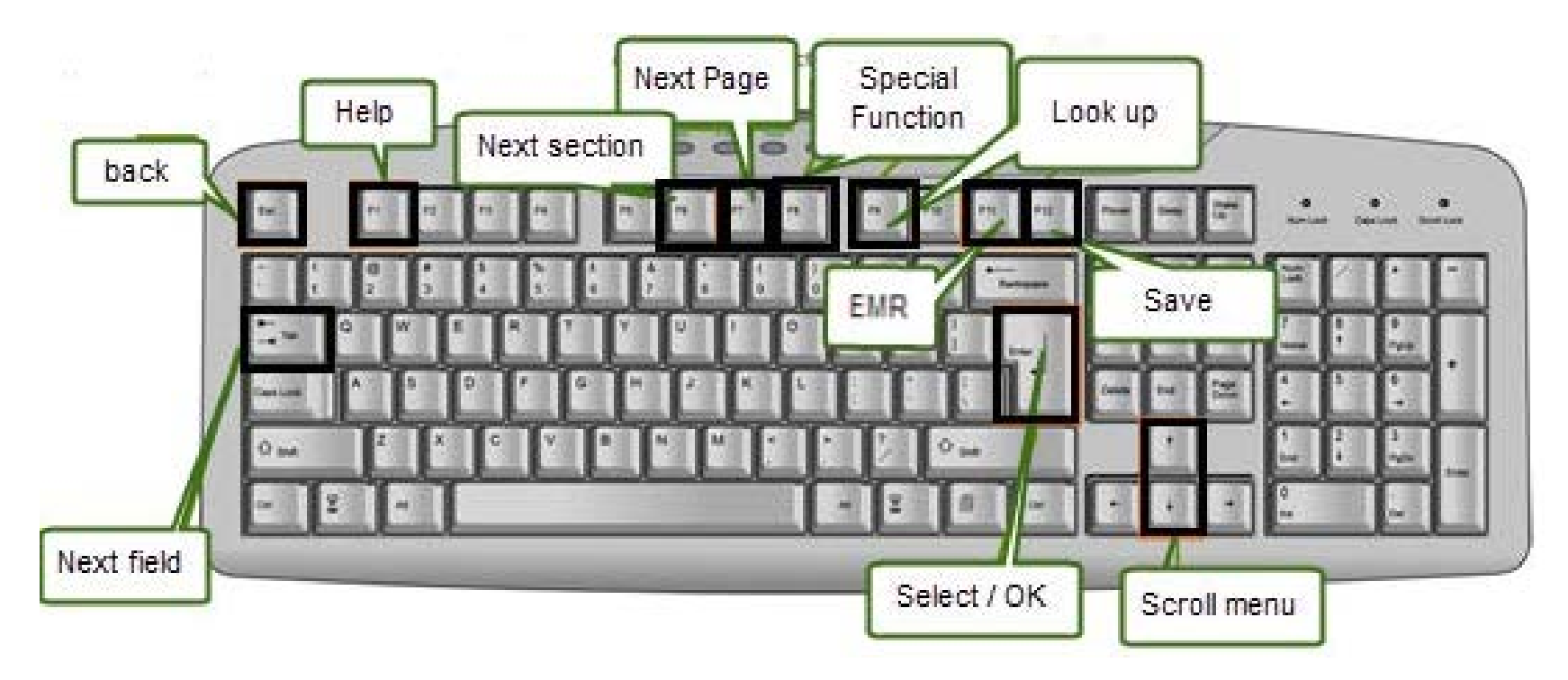

| Esc: Back           |
|---------------------|
| F1: Help            |
| F7: Next Page       |
| F9: Lookup          |
| F12: Save           |
| Arrows: Scroll menu |

Tab: Next field F6: Next Section F8: Special Functions F11: EMR Enter: Select/OK